# **User Manual**

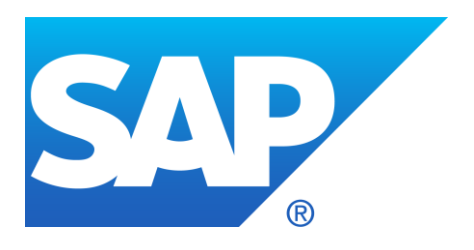

The content of this document is the intellectual property of SAP. Any forwarding to third parties or publication even of parts thereof requires express and written approval by SAP.

**Customer Helpdesk** 

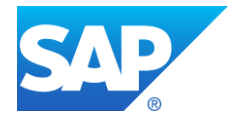

# TABLE OF CONTENTS

| 1 | Inform         | ation on the Document                        | 3  |
|---|----------------|----------------------------------------------|----|
|   | 1.1            | Project Survey                               | 3  |
|   | 1.2            | Version Management                           | 3  |
| 2 | Introdu        | uction                                       | 4  |
| 3 | Handli         | ng of the Program                            | 4  |
|   | 3.1            | Preface                                      | 4  |
|   | 3.2            | Log In                                       | 5  |
|   | 3.3            | Reset Your Password                          | 6  |
|   | 3.4            | Changing Personal Password                   | 6  |
| 4 | Progra         | m Functions                                  | 7  |
|   | 4.1            | Preface                                      | 8  |
|   | 4.1.1          | Definitions                                  | 8  |
|   | 4.1.2          | Workflow                                     | 8  |
|   | 4.2            | The Dashboard of the Helpdesk                | 9  |
|   | 4.3            | Work with Issues                             | 12 |
|   | 4.3.1          | General Information about Issues             | 12 |
|   | 4.3.2          | Creating Issues                              | 12 |
|   | 4.3.3<br>4 3 4 | Checking Inter Active the Status of an Issue | 14 |
|   | 435            | Helpdesk has a Question about an Issue       | 15 |
|   | 4.3.6          | Helpdesk Provides a Solution                 | 16 |
|   | 4.3.7          | Find Issues                                  | 19 |
|   | 4.4            | General Functions                            | 20 |
|   | 4.5            | Complete Documentation of the Jira Program   | 21 |

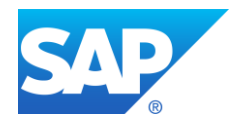

# **1** Information on the Document

# 1.1 Project Survey

| Document-Title    | User Manual                                 |
|-------------------|---------------------------------------------|
| Document-Subtitle | Customer Helpdesk                           |
| Author / Owner    | SAP AG<br>Dornierstraße 3<br>88677 Markdorf |
| Bereich           | SAP Helpdesk                                |
| Version           | 1.4                                         |
| Datum             | 20.07.2011                                  |
| Status            | Released                                    |

# 1.2 Version Management

| Version | Author, Date       | Chapter  | Description          |
|---------|--------------------|----------|----------------------|
| 1.0     | M.Veit; 14.11.2007 | All      | Creation of document |
| 1.1     | MiFr; 07.03.2008   | 3.2; 3.3 |                      |
| 1.2     | MiFr; 30.04.2009   | 3.3      |                      |
| 1.3     | P.Haller, 5.6.2009 | 4.3.7    | Created              |
|         |                    | 4.4      | Created              |
| 1.4     | D054722 20.07.2011 | All      | New Release          |

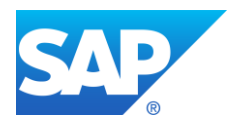

## 2 Introduction

Welcome to the User Manual of SAP ECS Helpdesk. The helpdesk system is based on the program JIRA of the company Atlassian. This document will help you become familiar with the usage of the program and provides detailed information about the functionality you need to:

- create issues
- send issues to SAP
- answer queries
- read provided answers

The helpdesk should simplify and improve the communication between you and SAP. According to the contracts closed between you and SAP you may create issues containing:

- errors
- general requests
- change requests
- improvement suggestions

SAP will provide an answer or a solution for your issue via the helpdesk system.

# 3 Handling of the Program

This chapter describes the general handling of the program.

#### 3.1 Preface

In this subchapter you will find general information on how to use the program. Our helpdesk is a so-called web application. This means that it is not necessary to install it on your local computer; you can just run it by using your web browser (Microsoft Internet Explorer, Firefox, Opera etc.).

For entering the helpdesk use the web address http://support.technidata.de/us.htm

Please keep in mind the following points:

- Always use the navigation controls of the helpdesk instead of those supplied by the web browser like back, forward etc.
- You may exchange data with other programs by using the standard functionality of the windows clipboard.
- After entering information in a screen mask always press the appropriate button to save the information (e.g. the button Create while creating a new issue), before you switch to another screen mask.
- There is a timeout mechanism: if you don't use the helpdesk for more than approximately 20 minutes you will be logged off automatically and unsaved data will be lost.

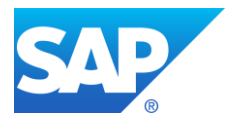

|                     | Welcome to TechniData!                                                               |
|---------------------|--------------------------------------------------------------------------------------|
| Select your region: | Creative and the services of the services please address to: helpdesk@technidata.com |
|                     | Home   Impressum   Privacy   © TechniData. All rights reserved.                      |

## 3.2 Log In

For entering the helpdesk use the web address <u>http://support.technidata.de/us.htm</u> To use the program you need to login first. Select **Go to Helpdesk** to Log In.

Please enter your user name and password now and commit your entries with the Log In-Button. Please take care of the following log in rules:

• Username: the username usually consists of the last name and the first letter of the first name.

Example: User ID: smithj

• The password is case sensitive.

| Login                                                         |
|---------------------------------------------------------------|
| <u>U</u> sername                                              |
| <u>P</u> assword                                              |
| $\square$ Remember my login on this computer                  |
| Not a member? Contact an Administrator to request an account. |
| Log In Can"t access your account?                             |

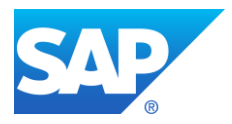

## 3.3 Reset Your Password

| Login                                                                                                    |
|----------------------------------------------------------------------------------------------------|
| <u>U</u> sername                                                                                                    |
|                                                                                                    |
| Password                                                                                                    |
|                                                                                                    |
| $\square$ Remember my login on this computer                                                                                   |
| Not a member? Contact an Administrator to request an account.                                                                  |
| Log In Can"t access your account?                                                                                              |
|                                                                                                    |
|                                                                                                    |
| Can't access your account?                                                                                                    |
| If you can't access JIRA, fill in this form and an email will be<br>sent to you with the details to access your account again. |
| Which did you forget 💿 Password 🔿 Username                                                                                     |
| Enter your username * doej                                                                                                    |
| Send Cancel                                                                                                    |
|                                                                                                    |
| A reset password link has been sent to you via email.                                                                          |
| You can follow that link and select a new password.                                                                            |
| If it does not arrive, contact one of the administrators.                                                                      |
|                                                                                                    |

## 3.4 Changing Personal Password

You can change your password for the helpdesk within your profile. Use the profile link from the right upper corner to get access.

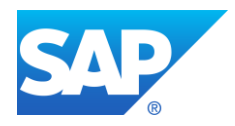

# Profile: John Doe (CUST)

| Summary       | Summary                                                                                                    |                                                                                                    |        |       |
|---------------|----------------------------------------------------------------------------------------------------|----------------------------------------------------------------------------------------------------|--------|-------|
| Activity      | Details                                                                                                    |                                                                                                    |        |       |
|               | Avatar:                                                                                                    |                                                                                                    |        |       |
|               | Full Name:<br>Password:<br>Remember My<br>Login:                                                                                            | John Doe (CUST)<br>Change Password<br>Clear All Tokens                                                         |        |       |
|               | Preferences —                                                                                                    |                                                                                                    |        |       |
|               | Page Size:<br>Email Type:<br>Language:<br>Own Changes:<br>Filter & Dashboard<br>Sharing:<br>Keyboard<br>shortcuts:<br>Navigator<br>Columns: | 50<br>HTML<br>English (United States) [Der<br>Do not notify me<br>Private<br>Enabled<br>View Navigator Columns | fault] |       |
| Change Pass   | word                                                                                                    |                                                                                                    |        |       |
| Current Passv | word *                                                                                                    |                                                                                                    |        |       |
| New Pass      | word *                                                                                                    |                                                                                                    | ]      |       |
| Confirm Passv | word *                                                                                                    |                                                                                                    |        |       |
|               |                                                                                                    |                                                                                                    | Update | Cance |

# 4 **Program Functions**

This chapter describes the application of the program.

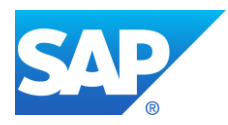

## 4.1 Preface

This subchapter describes some basics, e.g. necessary items in conjunction with helpdesk and workflow.

#### 4.1.1 Definitions

| Issue<br>Priority | Every contact via helpdesk with SAP is an issue. There are several types of issues: Bug, Improvement, and so on. All issues types will be described later in this document.<br>When creating an issue you have to select a priority to indicate the                                                                                                    |
|-------------------|----------------------------------------------------------------------------------------------------|
| Status            | Importance.<br>Each issue has a status, which indicates where the issue currently is<br>in its life-cycle ('workflow'). The available statuses are:                                                                                                    |
|                   | <ul> <li>Open, new issue, ready for the assignee to start work on it.</li> <li>In Progress, This issue is being actively worked on at the moment by the assignee</li> <li>Question asked, There is a question from SAP because the Customer hasn't provided sufficient information to start working on the issue</li> <li>Answer provided, A question from SAP was answered by the Customer</li> <li>Resolved A solution was provided by the helpdesk team</li> <li>Closed This issue has been completed</li> </ul> |
| Project           | SAP created projects for the different kinds of customer services. A                                                                                                    |
| Component         | A component is a logical grouping of issues within a project and represents a sub topic.                                                                                                    |

#### 4.1.2 Workflow

Workflow is the movement of an issue through various statuses during its lifecycle. The workflow starts with the creation of an issue and ends by accepting the provided solution from SAP. In between the exchange of communication – e.g. questions and answers – proceeds via helpdesk. Every change of status will be announced by email.

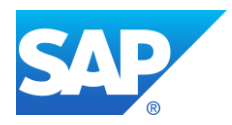

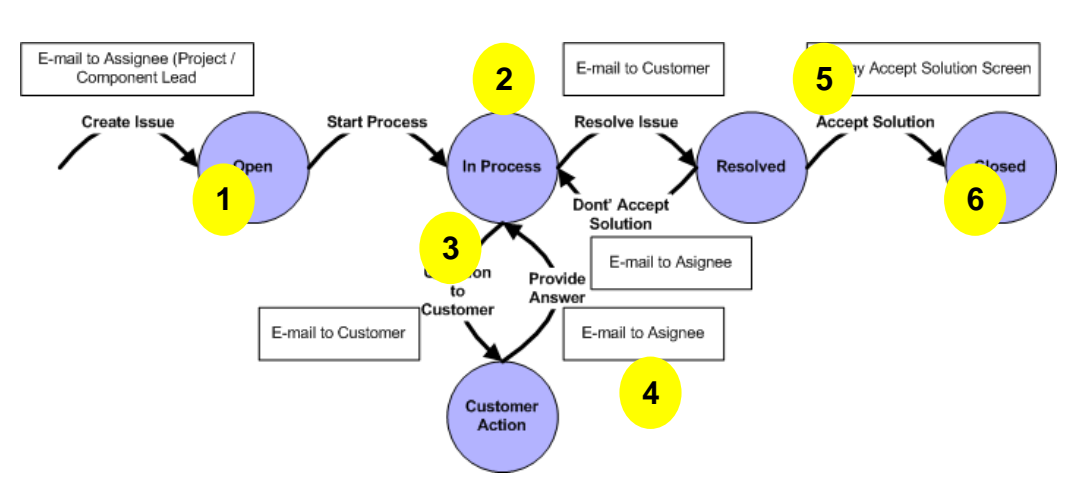

#### Workflow example:

1. You create a new issue. SAP will be informed by email.

2. SAP checks the issue. If all necessary information exists, SAP starts working on the issue.

3. In case of your request is not clear or the information you provided is insufficient, you will get a query/question from SAP. Additionally you will be informed about the query by email.

- 4. You answer the query.
- 5. SAP provides a solution and you will get an e-mail that the solution is available.

6. You check the solution and if it is acceptable you can close the issue and the workflow ends.

#### 4.2 The Dashboard of the Helpdesk

The dashboard is the so called Homepage and provides an overview of all functionalities. The left side shows the supported topics and services. The right side shows your individual filters. Filters are saved search activities.

| SAP                                                 |     | John Doe (CUST)   🔻 🛛 Quick Searc          | h              |
|-----------------------------------------------------|-----|--------------------------------------------|----------------|
| Dashboards I ▼ Projects I ▼ Issues I ▼              |     |                                            | 🕂 Create Issue |
|                                                     |     |                                            | 🅸 Tools 🗸      |
| Introduction                                        |     | Favorite Filters                           |                |
| Drojects                                            |     | Closed Issues / geschlossene Vorgänge      | 2              |
|                                                     | - + | Provide answer / Rückfragen beantworten    | 0              |
| Content as a Service - Customer Helpdesk (CAASCUST) |     | Reported by me / von minerstellte Vorgänge | 3              |
| ▲                                                   |     | Resolved Issues / Lösun bereitgestellt     | 0              |
| T T                                                 |     | Create Filter   Manage Filters             |                |
|                                                     |     |                                            |                |
| Topics and services (Projects)                      |     | Search filters                             |                |

By selecting a topic or service (project) you will get detailed information about it.

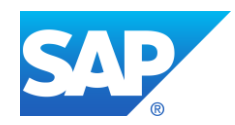

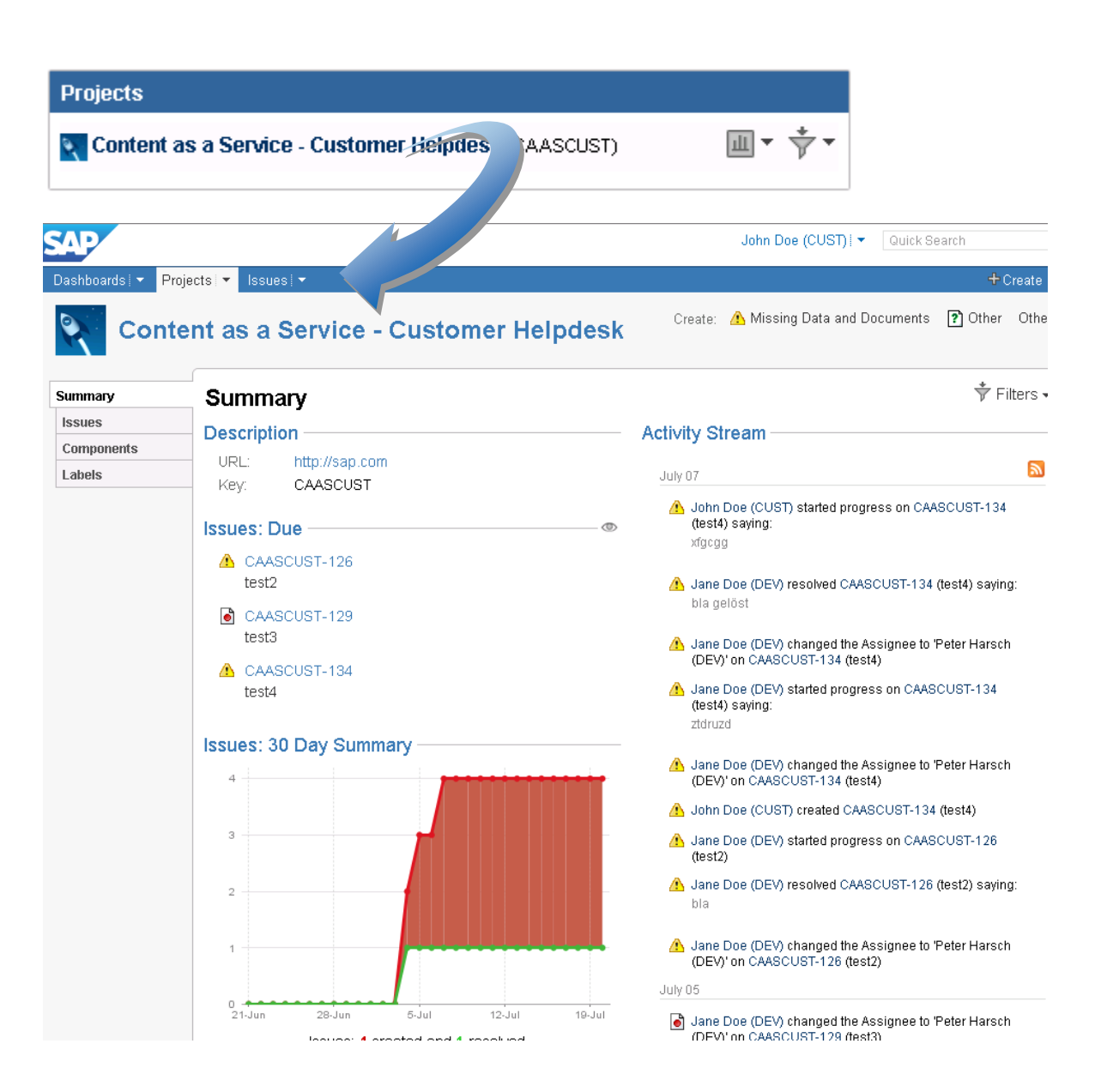

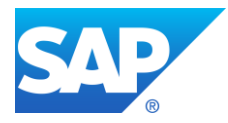

By selecting "Create New/Manage Filter" you may create your own filters when necessary.

| Favorite Filters                                                |                                                               |                                       |                         |
|-----------------------------------------------------------------|---------------------------------------------------------------|---------------------------------------|-------------------------|
| Closed Issues / geschlos                                        | sene Vorgänge                                                 | 2                                     |                         |
| Provide answer / Rückfrag                                       | Provide answer / Rückfragen beantworten 0                     |                                       |                         |
| Reported by me / von mir o                                      | erstellte Vorgänge                                            | 3                                     |                         |
| Resolved Issues (Lösund                                         | ı bereitgestellt                                              | 0                                     |                         |
| Create Filter Manage Filters                                    |                                                               |                                       |                         |
|                                                                 |                                                               |                                       |                         |
| SAP                                                             |                                                               | John Doe (CUST) I ▼ G                 | luick Search            |
| Dashboards 🔻 Projects 💌 Issues 💌                                |                                                               |                                       | +Create Issue           |
| Issue Navigator                                                 |                                                               |                                       |                         |
| Summary New Manage                                              | The Issue Navigator allows you to browse all th that you see. | e issues in the system. Filters allow | you to limit the issues |
| Switch to advanced searching<br>You do not currently have a     | Using the panel on the left, you can create and               | l edit new filters.                   |                         |
| search or filter selected.                                      |                                                               |                                       |                         |
| Search                                                          |                                                               |                                       |                         |
| Query                                                           |                                                               |                                       |                         |
| Summary Description                                             |                                                               |                                       |                         |
| 🗖 Comments 🛛 🗖 Environment                                      |                                                               |                                       |                         |
| Project                                                         |                                                               |                                       |                         |
| All projects                                                    |                                                               |                                       |                         |
|                                                                 |                                                               |                                       |                         |
| Any  Standard Issue Tyrnes                                      |                                                               |                                       |                         |
| Safety Data Sheet or label                                      |                                                               |                                       |                         |
| <ul> <li>Iechnical infrastructure and</li> <li>Other</li> </ul> |                                                               |                                       |                         |
| Components / Versions                                           |                                                               |                                       |                         |
| Issue Attributes                                                |                                                               |                                       |                         |
| Dates and Times                                                 |                                                               |                                       |                         |
| Work Ratio                                                      |                                                               |                                       |                         |
| Custom Fields                                                   |                                                               |                                       |                         |
| Search                                                          |                                                               |                                       |                         |

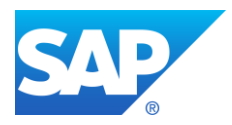

#### 4.3 Work with Issues

#### 4.3.1 General Information about Issues

An issue has multiple attributes like key, type, status, priority, assignee and reporter. To change data of an issue several operations can be performed like attach file or screenshot. To change the status of an issue several workflow operations can be performed i.e. like close.

#### 4.3.2 Creating Issues

This subchapter describes how to create and follow up an issue. To create a new issue, select **CREATE NEW ISSUE** in the primary menu of the homepage.

| John Doe (CUST)   🔻 | Quick Search     |  |
|---------------------|------------------|--|
|                     | + Create Issue   |  |
|                     | P of calle 155de |  |

In the windows Create Issue – Step 1 choose the topic or service (project) and the type of issue.

| John Doe (CUST)   👻 Quick Search |                                                                                                    |  |  |  |
|----------------------------------|----------------------------------------------------------------------------------------------------|--|--|--|
|                                  | 🕂 Create Issue                                                                                     |  |  |  |
| the sys                          | Project:<br>Content as a Service - Customer Helpd -<br>Issue Type:<br>Missing Data and Documents - |  |  |  |
| lters.                           | Create Cancel                                                                                      |  |  |  |

Choose the best fitting type of issue. Please note that the issue types depend on the project:

**Bug** A problem which impairs or prevents the functions of the product.

Change Request A change that alters a specific behavior.

**Improvement** An improvement or enhancement to an existing feature or task

#### Missing Data and Documents

Rew Feature A new feature of the product which has yet to be developed.

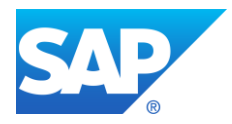

# ? Other

# Safety Data Sheet or label incorrect

## Technical infrastructure and tools

Click Next and enter detailed information about your problem in the windows Create Issue – Step 2. Note: fields marked with an asterisk (\*) are mandatory.

| SAP                                              | John Doe (CUST)   🔻 | Quick Search |               |
|--------------------------------------------------|---------------------|--------------|---------------|
| Dashboards   🔹 Projects   👻 Issues 💌             |                     |              | +Create Issue |
| Create Issue                                     |                     |              |               |
| Project Content as a Service - Customer Helpdesk |                     |              |               |
| Issue Type 📓 Change Request                      |                     |              |               |
| Priority * Medium                                |                     |              |               |
| Summary *                                        |                     |              | ]             |
| Description *                                    |                     |              |               |
|                                                  |                     |              |               |
|                                                  |                     |              |               |
|                                                  |                     |              |               |
|                                                  |                     |              |               |
| Attachment Browse                                |                     |              |               |
| The maximum file upload size is 30.00 MB.        |                     |              |               |
| Create Cancel                                    |                     |              |               |
|                                                  |                     |              |               |

- 1. Choose the priority of your issue.
- Blocker Blocks development and/or testing work, production could not run
- <sup>1</sup> High Serious faults or very urgent inquiries
- Medium Default Priority
- Low Cosmetic changes, non-committal suggestions etc.
- 2. Then choose a component regarding your enquiry. If you're not sure what to select choose UNKNOWN.
- 3. Enter a short summary about your issue in German or English.
- 4. If possible select an affected product version. If you're not sure what to select choose UNKNOWN
- 5. Please, provide then detailed information about your issue in German or English.
- 6. Under additional information you can
  - mark the content of your issue as confidential
  - make the issue visible to other colleagues of your company
  - add attachments which help to understand your issue

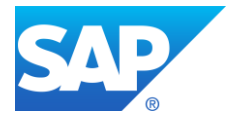

Please provide as much information as you can about the topic: a detailed description, related substance names and numbers, vendor name, the kind of software you use, screen-shots, and additional files with more information. This will speed up the processing time of your issue enormous.

After completing all mandatory fields, send your issue to SAP by using the button "**Create**". The person in charge at SAP will be informed by email.

The helpdesk switches to the window issue details view. You can access this window at any time if you want to inform yourself about the status of your issue.

| AP                                                    |                                           |                                           | John Doe                                           | (CUST)   👻 Quick                                              | Search                                 |
|-------------------------------------------------------|-------------------------------------------|-------------------------------------------|----------------------------------------------------|---------------------------------------------------------------|----------------------------------------|
| ashboards 🔻 Project:                                  | s 🔻 Issues 🔻                              |                                           |                                                    |                                                               | 🕂 Create Is                            |
| Content as a<br>Test5                                 | Service - Customer Helpdesk /             | CAASCUST-135                              |                                                    |                                                               |                                        |
| Comment Attach                                        | Files Attach Screenshot M                 | lore Actions 🗸                            |                                                    | - People                                                      | © Views ▼                              |
| Type:<br>Priority:<br>Component/s:<br>Labels:         | Schange Request ■ Medium None None        | Status:<br>Resolution:<br>Security Level: | ♣ Open<br>Unresolved<br>Own (Viewable by Reporter) | Assignee: Co<br>Reporter:<br>🍙 Watch (0)                      | ontent as a Service<br>John Doe (CUST) |
| Solution Quality:<br>Service Quality:                 | Not applicable<br>Not applicable          |                                           |                                                    | <ul> <li>Dates</li> <li>Created:</li> <li>Updated:</li> </ul> | Today 16:09<br>Today 16:09             |
| <ul> <li>Description —<br/>This is a Test.</li> </ul> |                                           |                                           |                                                    |                                                               |                                        |
| All Comments                                          | History Activity nents yet on this issue. |                                           |                                                    |                                                               |                                        |
| There are no comm                                     | nents yet on this issue.                  |                                           |                                                    |                                                               |                                        |

#### 4.3.3 The Issue Details View

The section **Details** provides primary information about an issue and the actual status.

| Details      |                    |                 |                            |
|--------------|--------------------|-----------------|----------------------------|
| Details      |                    |                 |                            |
| Type:        | 🗥 Missing Data and | Status:         | 🝓 In Progress              |
|              | Documents          |                 |                            |
| Priority:    | 💳 Medium           | Resolution:     | Unresolved                 |
| Component/s: | 200 Expert Network | Security Level: | Own (Viewable by Reporter) |
| Labels:      | None               |                 |                            |

A menu bar provides actions which can be executed on your issue. The action list will change in conjunction with the issue status.

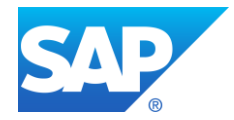

| Comment     | Attach Files | Attach Screenshot | More Actions 👻 |  |
|-------------|--------------|-------------------|----------------|--|
| ✓ Details - |              |                   | Watch Issue    |  |

Provide additional information for your issue at any time via.

- Attach Files
- Attach Screenshot
- Comment

#### 4.3.4 Checking Inter Active the Status of an Issue

Start at the helpdesk dashboard and choose a previously saved filter.

| Favorite Filters                               |                                               |                    |       |                      |            |             |             |     |                  |
|------------------------------------------------|-----------------------------------------------|--------------------|-------|----------------------|------------|-------------|-------------|-----|------------------|
| Closed Issues / geschlossene Vorgå             | inge                                          |                    |       |                      |            | 2           |             |     |                  |
| Provide answer / Rückfragen beantw             | Provide answer / Rückfragen beantworten 0     |                    |       |                      |            |             |             |     |                  |
| Reported by me / von mir erstellte Vo          | Reported by me / von mir erstellte Vorgänge 3 |                    |       |                      |            |             |             |     |                  |
| Resolved Issues / Lösung bereitgest            | tellt                                         |                    |       |                      |            | 0           |             |     |                  |
| Create Filter Manage Filters                   |                                               |                    |       |                      |            |             |             |     |                  |
|                                                | 1                                             |                    |       |                      |            |             |             |     |                  |
| earch for test issues                          |                                               |                    | c> (0 | D Views <del>▼</del> | 🔅 Tools 🕶  |             |             |     |                  |
| Displaying issues 1 to 3 of 3 matching issues. |                                               |                    |       |                      |            |             |             |     |                  |
| 🚖 T Key Summary                                | Assignee                                      | Reporter           | Р     | Status               | Resolution | Created     | Updated     | Due |                  |
| CAASCUST-129 test3                             | Jane Doe<br>(DEV)                             | John Doe<br>(CUST) | -     | 🦂 Open               | Unresolved | 05/Jul/2011 | 05/Jul/2011 |     | <del>•</del> ئې: |
| CAASCUST-125 test                              | Jane Doe<br>(DEV)                             | John Doe<br>(CUST) | -     | 🐴 Closed             | Fixed      | 04/Jul/2011 | 04/Jul/2011 |     |                  |
| CAASCUST 135 Test5                             | Content as a<br>Service                       | John Doe<br>(CUST) | -     | 🦂 Open               | Unresolved | 20/Jul/2011 | 20/Jul/2011 |     |                  |
| Displaying issues 1 to 3 of 3 matching issues. |                                               |                    |       |                      |            |             |             |     |                  |
|                                                |                                               |                    |       |                      |            |             |             |     |                  |

Link to issue details

#### 4.3.5 Helpdesk has a Question about an Issue

If SAP needs more information about an issue or if there are questions about it, you will get an email. Via the link in the headline of the mail you will reach the helpdesk log in, where you can answer the query.

Optionally you can provide an answer manually. The filter "Provide answer / Rückfragen beantworten" available on the dashboard indicates that a question was sent from the helpdesk. Click on the filter to see the issue list where answers have to be provided by you. Open then the issue by selecting the issue key.

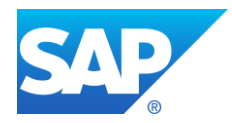

| Closed Is <u>sues / deschlossene</u> Vorgänge  |                   |                    |   | 2                |    |
|------------------------------------------------|-------------------|--------------------|---|------------------|----|
| Provide answer / Rückfragen beantworten        |                   | (                  |   | 2                |    |
| Reported by the / von min erstellte Vorgänge   |                   |                    | : | 3                |    |
| Resolved Issues / Lösung bereitgestellt        |                   |                    | I | D                |    |
| Create Filter Manage Filters                   |                   |                    |   | -                |    |
| Displaying issues 1 to 1 of 1 matching issues. | Assignee          | Reporter           | Ρ | Status           | Re |
| CAASCUST-134 test4                             | Jane Doe<br>(DEV) | John Doe<br>(CUST) |   | 📫 Question asked | Un |
|                                                |                   |                    |   |                  |    |

|      | tes  | t4           | e - Customer neipue: |                  | *              |            |  |
|------|------|--------------|----------------------|------------------|----------------|------------|--|
| Comr | nent | Attach Files | Attach Screenshot    | More Actions 🗸 🤇 | Provide Answer | Workflow 🗸 |  |

Select the Workflow activity *Provide Answer*. A new screen appears where you have to enter the answer in the description field in German or English. Finally you must press the button *Provide Answer*. The person in charge at SAP will be informed by email.

| Provide Answer |                                                                                                    |
|----------------|----------------------------------------------------------------------------------------------------|
| Attachment     | Attachment<br>The maximum file upload size is 30.00 MB.                                                                                                    |
| Comment        | This was a test                                                                                                    |
|                | Image: Second second secon |

Shortcut tip: Pressing period (.) can also be used to open this dialog box

Provide Answer Cancel

#### 4.3.6 Helpdesk Provides a Solution

You will get an email as soon as a resolution is provided. There are different kinds of resolutions as shown below:

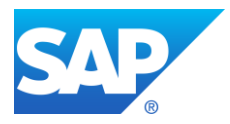

| Fixed            | A fix for this issue has been implemented                                                                                            |
|------------------|----------------------------------------------------------------------------------------------------|
| Won't Fix        | This issue will not be fixed, e.g. it may no longer be relevant.                                                                     |
| Duplicate        | The problem is a duplicate of an existing issue.                                                                                     |
| Incomplete       | There is not enough information to work on this issue or it is only                                                                  |
| •                | possible to provide a resolution for a part of the problem                                                                           |
| Cannot Reproduce | This issue could not be reproduced at this time, or not enough information was available to reproduce the issue. If more information |
|                  | becomes available, please reopen the issue.                                                                                          |

| Favorite Filters                            |   |
|---------------------------------------------|---|
| Closed Issues / geschlossene Vorgänge       | 2 |
| Provide answer / Rückfragen beantworten     | 2 |
| Reported by me / von mir erstellte Vorgänge | 3 |
| Resolved Issues / Lösung bereitgestellt     | 3 |
| Create Filter Manage Filters                |   |

Optionally you can check the provided solution manually. The filter "Resolved Issues" available on the dashboard indicates that a solution was sent from the helpdesk. Click on the filter to see the issue list where a solution was provided to you. Open then the issue by selecting the issue key to check the provided solution.

#### Issue status

| Details      |                    |                 |                            |
|--------------|--------------------|-----------------|----------------------------|
| Detuna       |                    |                 |                            |
| Туре:        | 🗥 Missing Data and | Status:         | 🚯 Resolved                 |
|              | Documents          |                 |                            |
| Priority:    | 🗖 Medium           | Resolution:     | Fixed                      |
| Component/s: | 200 Expert Network | Security Level: | Own (Viewable by Reporter) |
| Labels:      | None               |                 |                            |

The provided solution can be found under Comments

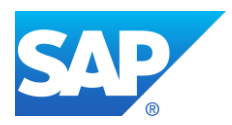

| - Activity                                                                                  |   |
|---------------------------------------------------------------------------------------------|---|
| All Comments History Activity                                                               | + |
| Jane Doe (DEV) added a comment - 07/Jul/2011 13:03                                          |   |
| Jane Doe (DEV) added a comment - 07/Jul/2011 13:05                                          |   |
| John Doe (CUST) added a comment - 07/Jul/2011 13:07                                         |   |
| Jane Doe (DEV) added a comment - 20/Jul/2011 16:21                                          |   |
| John Doe (CUST) added a comment - 20/Jul/2011 16:27                                         |   |
| ✓ Jane Doe (DEV) added a comment - 20/Jul/2011 16:32<br>Will be fixed with the next update. |   |

Finally, you must accept or deny the provided solution by selecting the corresponding workflow action.

| Accept Solution | Refuse Solution |
|-----------------|-----------------|

#### Refuse Solution

If you don't accept the solution the issues will be set into the status processing again and the person in charge at SAP will be informed by email.

Please add always an additional comment explaining why you don't accept the solution!

#### Accept Solution

The lifecycle of an issue normally ends with that answer. When you accept the solution you have the possibility to give us a short feedback about the quality of the helpdesk service or provided solution.

| Accept Solution           |                                                   |                 |        |
|---------------------------|---------------------------------------------------|-----------------|--------|
| Solution Quality          | Excellent                                         |                 |        |
| Service Quality           | Excellent                                         |                 |        |
| Comment                   | Thank you.                                        |                 |        |
|                           |                                                   |                 |        |
|                           |                                                   |                 |        |
|                           |                                                   |                 |        |
|                           | 2                                                 |                 |        |
| Shortcut tip: Pressing pe | riod (.) can also be used to open this dialog box | Accept Solution | Cancel |

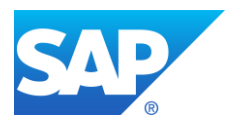

#### 4.3.7 Find Issues

By using the menu item **Search for Issues** you can search issues on the basis of several criteria.

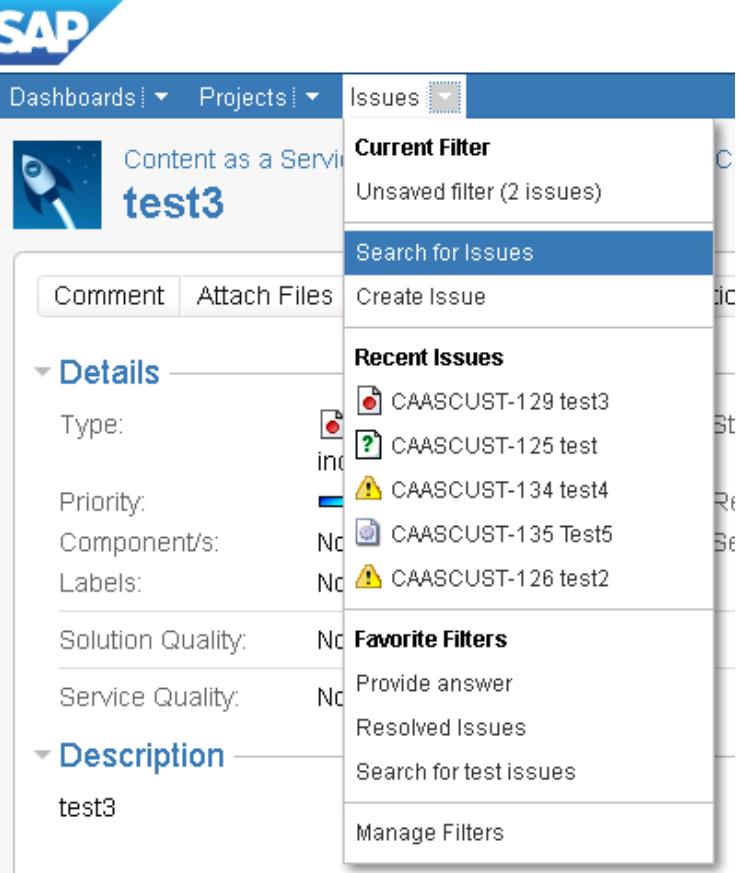

Choose the best fitting criteria for your search. The criteria depend on the project. The following flash asks you to update the list of criteria.

Project or Issue Type changed. Refresh search to update form fields.

Update the list by using the link. Afterwards click on the button **Search**.

You will get a hit list with all issues regarding the chosen criteria.

You can save the search criteria as a filter. All filters will be shown on your homepage for quick access.

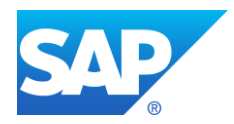

#### **Issue Navigator** Displaying issues 1 to 1 of 1 matching issues. Summary Edit New Manage Switch to advanced searching Summary CAASCUST-129 test3 You are currently using a new, ۵ ( unsaved search. Save it as a filter Displaying issues 1 to 1 of 1 matching issues. Search Query ? Summary Description Comments Environment Project All projects Content as a Service - Cus Issue Type ? \* Any Standard Issue Types Safety Data Sheet or label 🔄 Technical infrastructure and 🕐 Other

Direct access to an issue from Email program

When you receive an email about a change done to the request you can access directly to the request when you click on headline of the request that will be shown with the email that you received.

### 4.4 General Functions

Maybe you want to customize the helpdesk system regarding the interface language or your profile. If you want to stop working with the helpdesk you need to log out. These functions are described below.

- Language: Click on the link Profile in the upper right corner near your user name. Then click on the action Edit preferences (Pencil-Icon).
- Edit Details: Click on the link Profile in the upper right corner near your user name. Then click on the action Edit details. You may change your long name and your email address. Please don't delete the company name within the long name.
- Log out: Click on the link Log out in the upper right corner near your user name

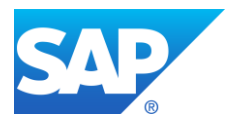

## 4.5 Complete Documentation of the Jira Program

The complete documentation with much more details on the JIRA program can be opened via the help link, available on the top right hand side.

| SAP                                    | John Doe (CUST) 💌  |  |
|----------------------------------------|--------------------|--|
| Dashboards   🔻 Projects   👻 Issues   👻 | Profile            |  |
|                                        | Online Help        |  |
| Profile: John Doe (CUST)               | Keyboard Shortcuts |  |
|                                        | About JIRA         |  |
| Summary Summary                        | Log Out            |  |
| Cannary                                |                    |  |